## **QUICK START** GUIDE **VC70**

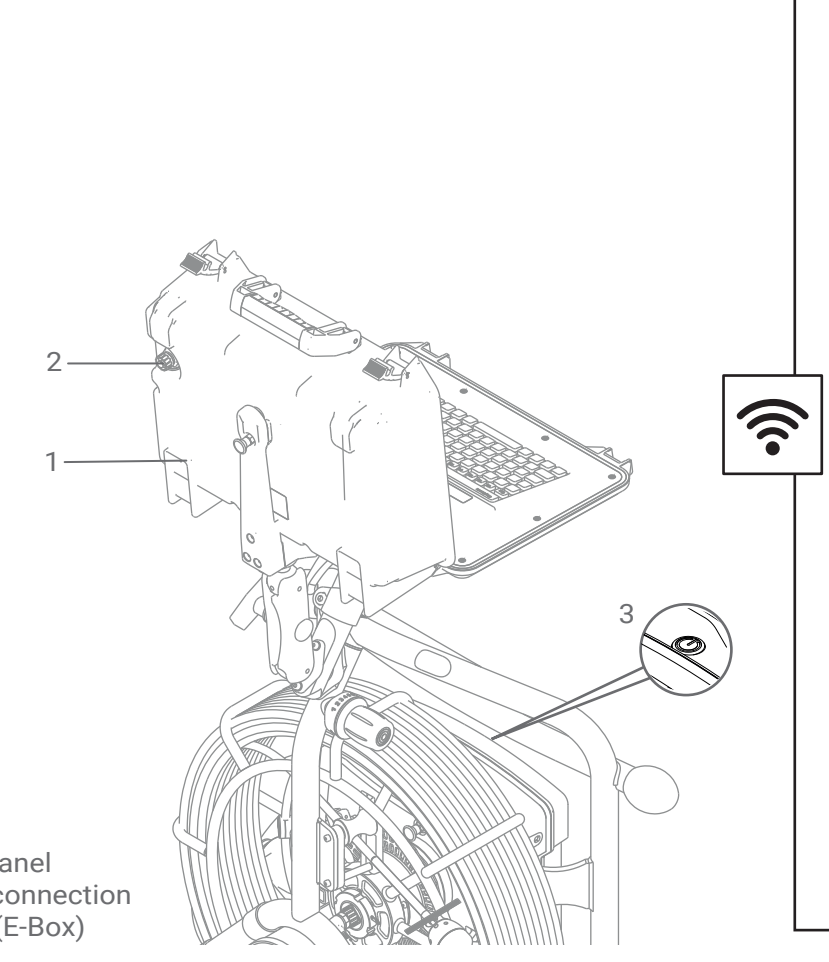

- 1
- VC70 control panel VC70 charger connection 2
- On/Off button (E-Box) 3

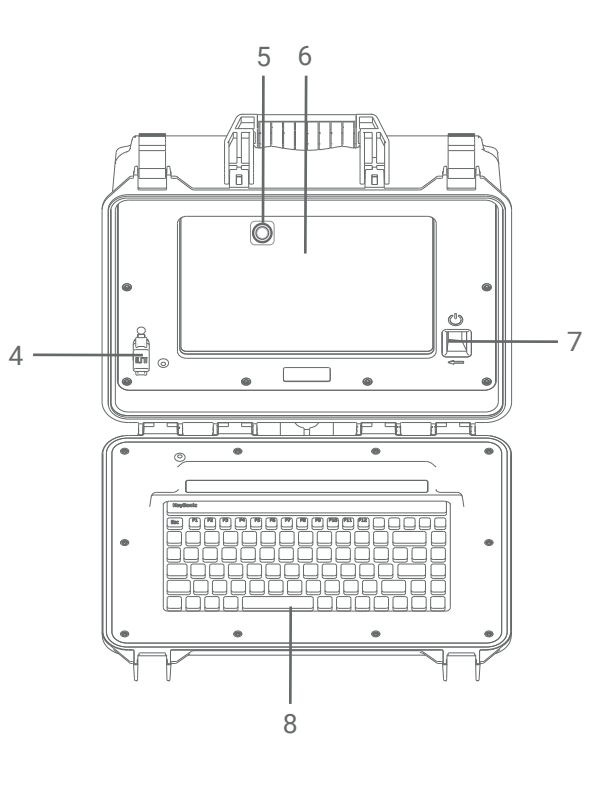

- USB Drive socketl 4
- VC70 Touch Off Button 5
- (tap and drag to move)
- Liquid Retina Display (2360 x 1640) 6
- VC70 On/Standby button 7 8 Keyboard

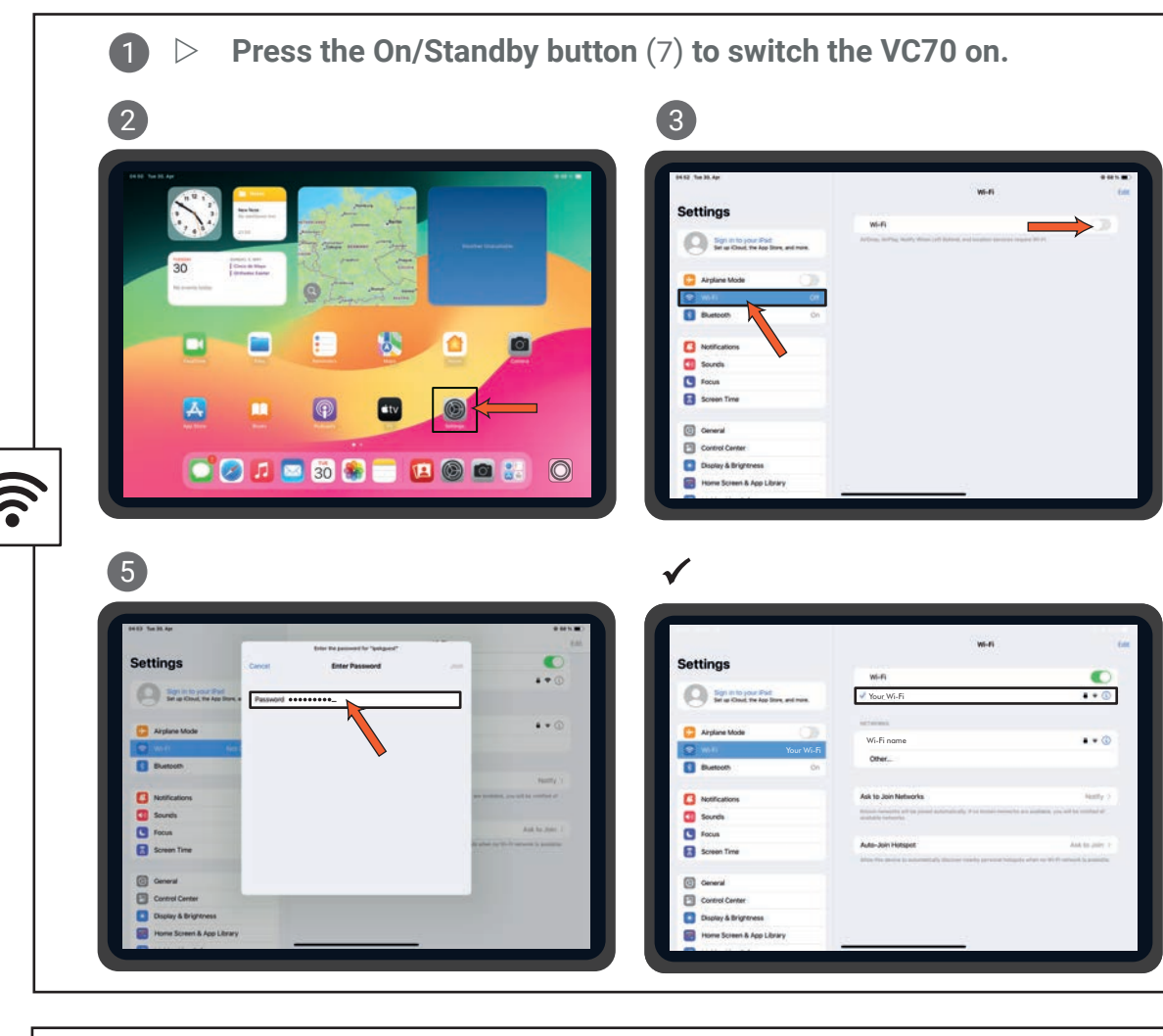

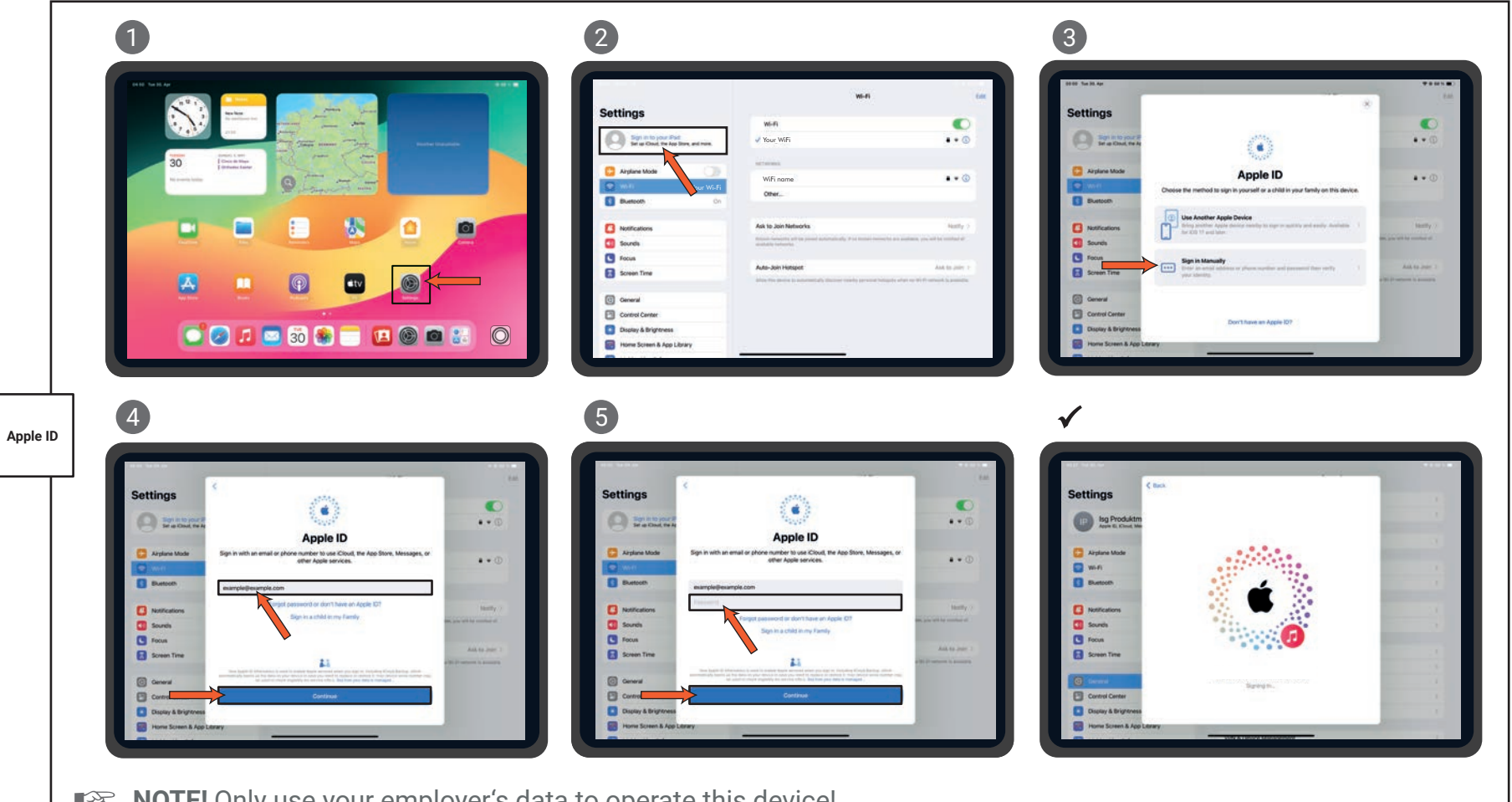

**NOTE!** Only use your employer's data to operate this device! If no Apple ID is available, tap "Don't have an Apple ID". Follow the instructions.

| 94.62 Teo 30.4pt          | wi-ri                                                                                                    |                                            |
|---------------------------|----------------------------------------------------------------------------------------------------|--------------------------------------------|
| Settings                  | wi-fi                                                                                                    |                                            |
| Spints your Pat           |                                                                                                    |                                            |
| _                         | Chages your Wi-E                                                                                               |                                            |
| 🔁 Airplane Mode           | Wi-Fi nome                                                                                                    |                                            |
| Will Not Convected        | Other                                                                                                    |                                            |
| Buetooth On               | and a second second second second second second second second second second second second second second second |                                            |
| Notifications             | Ask to Join Networks                                                                                           | Notify                                     |
| Sounds                    | Relative Association will be proved accordingly. If its month's research                                       | to any applicant, you, will be constant of |
| S Focus                   |                                                                                                    |                                            |
| Screen Time               | Auto-Join Hotspot                                                                                              | And its pairs                              |
|                           |                                                                                                    |                                            |
| Conersi Conersi           |                                                                                                    |                                            |
| Duday & Bristmess         |                                                                                                    |                                            |
| Home Screen & App Library |                                                                                                    |                                            |
|                           |                                                                                                    |                                            |

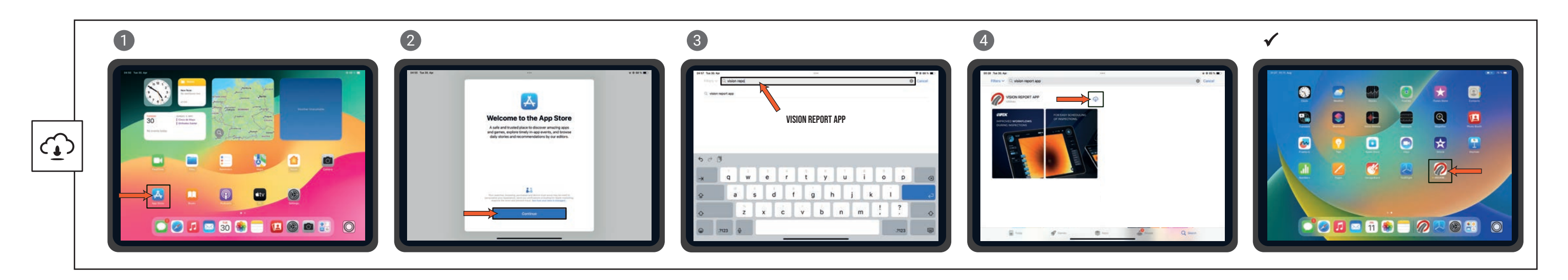

The button lights up blue continuously when the connection to the Wi-Fi has been established.

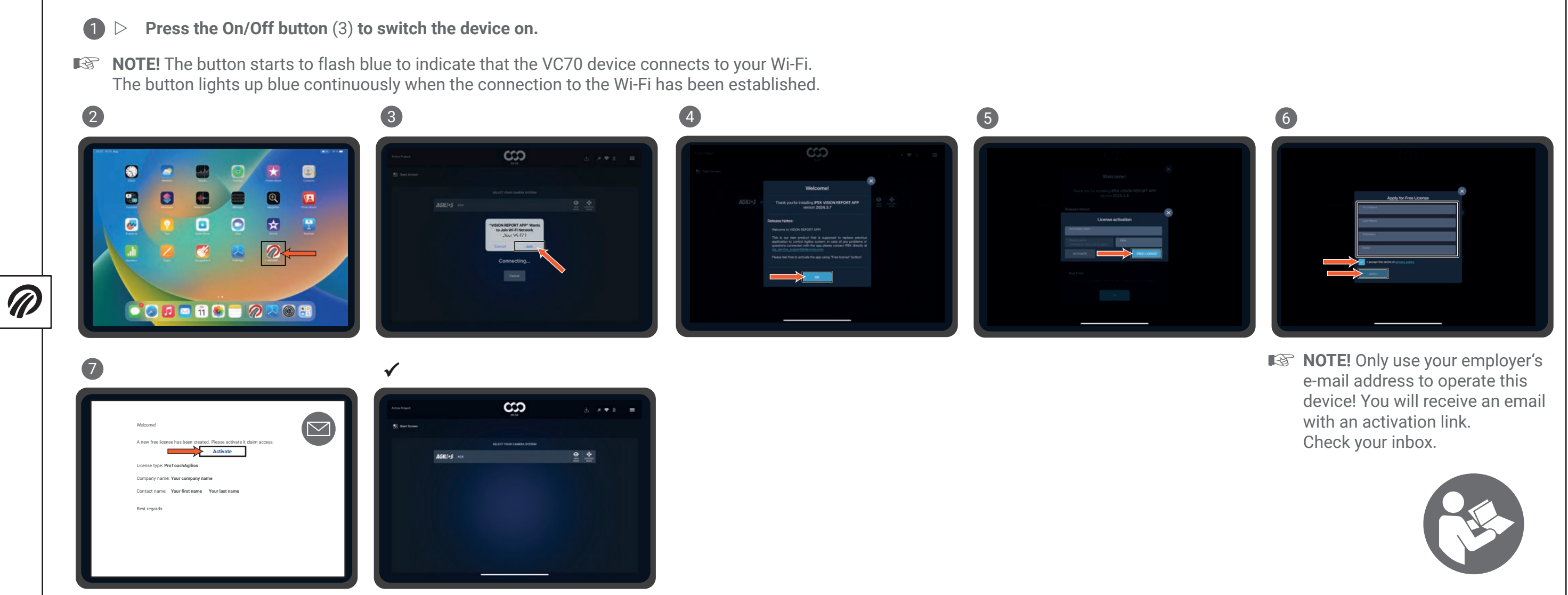

## i P E K